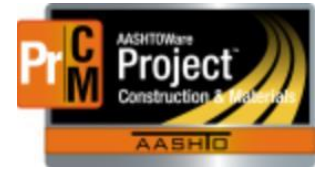

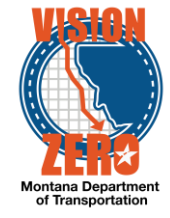

## ENTERING PRESTRESSED BEAM FINAL INSPECTION INTO A DAILY SOURCE REPORT

## Navigation

Materials > Daily Source Reports

- 1. Enter part of the source name in the **Search** field
- 2. Look for the correction DSR date
- 3. Click on the **Row Action** for the desired DSR Date and select Open
- 4. Click on the Materials Tab
- Expand the Material row by clicking on the > symbol. The Beam(s) will be displayed in the list
- 6. From the **SMFMI Row Action** button select *MDT Pre-Stressed Beams Final Report* agency view under Views
- 7. Enter the information for the final inspection report including the Shipping Date.

| Beam 01                                                                                     | 04/24/2019 |   |
|---------------------------------------------------------------------------------------------|------------|---|
| FINAL INSPECTION                                                                            |            |   |
|                                                                                             |            |   |
| Beam Final inspection is complete                                                           | ○ No ● Yes |   |
| Beam has been stamped with a Circle M                                                       | ○ No ● Yes |   |
| FINAL REPORT                                                                                |            |   |
|                                                                                             |            |   |
| MDT inspector has completed and recorded a Final Beam Report                                | O No @ Yes |   |
| A copy of the Final Beam Report has been emailed to EPM, BRIDGE, BR REVIEWER, PLANT FOREMAN | ○ No       |   |
| Shipping Date                                                                               |            |   |
| 04/16/2019                                                                                  |            |   |
| Remarks                                                                                     |            | _ |
|                                                                                             |            | Q |

\*\*Note: these steps only have to be done on the first beam as it usually applies to all (per shipment).

9. Click on the **DSR Material SMFMI** quick link at the top.